ロイロノートにログインできない場合の対処方法

以下の手順で、Loiloに関するcookieの削除を試してください。

2. 「Cookieとサイトのアクセス許可」から、

「Cookieとサイトデータの管理と閲覧」の

1. Edgeの右上の「…」から、 「設定」を選ぶ。

| ⊞ to t=                                | · · · · · · · · · · · · · · · · · · · |                                                                                                |                                                                    |  |  |
|----------------------------------------|---------------------------------------|------------------------------------------------------------------------------------------------|--------------------------------------------------------------------|--|--|
| 新しいタブ                                  | Ctrl+T                                | 設定 保存された Cookie とデータ                                                                           |                                                                    |  |  |
| □ 新しいウィンドウ                             | 97+N                                  | Q、設定の検索 サイトとセッション間の能統的なブラウジングを容易にするために、デバイスに Cookie とデータを保存する                                  | $\square$                                                          |  |  |
| 📑 新しい InPrivate ウィンドウ                  | Ctrl+Snift+N                          | <ul> <li>G プロファイル</li> <li>Cookle とサイト データの管理と削除</li> <li>ウ プライバシー、検索、サービス</li> </ul>          |                                                                    |  |  |
| Х-Ц —                                  | - 1001 + 🖉                            | <ul> <li>○ 所載</li> <li>□ [スワート], (ホーム), および(新規) 97</li> <li>サイトのアクセス許可</li> </ul>              |                                                                    |  |  |
| <♪ お気に入り                               | Ctrl+Shift+O                          | 医 天中市、ユビービル知り行い<br>に Cookie とサイトのアクセス許可<br>回知したサイトのアクセス許可                                      | ×                                                                  |  |  |
| ₲ コレクション                               | Ctrl+Shift+Y                          |                                                                                                |                                                                    |  |  |
| り 履歴                                   | Ctrl+H                                |                                                                                                | - = - + 7                                                          |  |  |
| ע פֿיע ע                               | Ctrl+J                                | 3. 「すべてのCookieとサイトナータを                                                                         | 「衣不する」                                                             |  |  |
| 日名 アプリ                                 | >                                     | から、「>」を選ぶ。                                                                                     |                                                                    |  |  |
| (3 拡張機能                                |                                       | ← 保存された Cookie とデータ / Cookie とサイト データ                                                          |                                                                    |  |  |
| 〇 印刷                                   | Ctrl+P                                |                                                                                                |                                                                    |  |  |
| 🚱 Web キャプチャ                            | Ctrl+Shift+S                          | Cookie テーダの味存と読み取りをサイトに計可する (推奨)                                                               |                                                                    |  |  |
| 论 共有                                   |                                       | サードバーティの Cookie をブロックする<br>有効にすると、サイトでは Web 上でユーザーを追跡する Cookie を使用できなくなります。一部のサイトの機能が遮断される可能性が | )<br>、<br>、<br>、<br>、<br>、<br>、<br>、<br>、<br>、<br>、<br>、<br>、<br>、 |  |  |
| 😋 ページ内の検索                              | Ctrl+F                                | バージをブリロードリ、て開覧と検索を高速化する                                                                        |                                                                    |  |  |
| A <sup>N</sup> 音声で <mark>き</mark> み上げる | Ctrl+Shift+U                          | Cookieを使用すると、これらのページにアクセスしない場合にも、基本設定を保存できます                                                   |                                                                    |  |  |
| その他のツール                                | >                                     | すべての Cookie とサイト データを表示する                                                                      | >                                                                  |  |  |
| (2) 設定                                 |                                       |                                                                                                |                                                                    |  |  |
| ⑦ ヘルフとフィードバック                          | >                                     |                                                                                                |                                                                    |  |  |
| Microsoft Edge を閉じる                    |                                       |                                                                                                |                                                                    |  |  |

「>|を選ぶ。

4. 「loilo」と検索し、出てきたものを削除する。

| $\leftarrow$ | Cookie とサイト データ / すべての Cookie とサ      | Q loilo          | ×               |            |
|--------------|---------------------------------------|------------------|-----------------|------------|
|              |                                       | 表示されているすべての項目を削除 | サードパーティの Cookie | を削除する      |
|              | 閲覧したサイトに関して保存された Cookie とデータ          | 並べ替え: 名前 🗸 🗸     | フィルター条件: すべて    | ~          |
|              | ■ loilonote.app<br>6 KB • 1 個の Cookie |                  |                 | <b>↓</b> ^ |
|              | loilonote.app                         |                  |                 | > ⑪        |
|              | 6 KB・1 値の Cookie                      |                  |                 |            |

5. ロイロノートにログインする。